# **1. Install Client**

#### • From:

https://help.oclc.org/Librarian\_Toolbox/Software\_downloads/Cataloging\_software\_downloads

- o Accept terms to access files
- Click on "Connexion client 2.63 complete software" follow accompanying instructions
- Or located on TSCATME\Connexion Files\ClientNet2.63.exe
- Unzip / install

### 2. Launch Client

• When prompted, select English as default language

# 3. Setup Authorizations

- File / Logon
  - Setup Authorizations
    - Enter individual's Authorization number and password from Authorizations .xsl file
    - Assign any name (e.g. "Default")
    - OK
  - o OK to Logon
  - o Close welcome message

## 4. Setup Export Gateway / Other Settings

- Tools / Options
  - o Export tab
    - Create
      - OCLC Gateway Export
      - Host Name: prodi3.lib.msu.edu
      - Port: 5500
      - Timeout: 90
      - Retries: 3
      - Delay: 10
      - OK
    - Record Characteristics
      - Change both character set settings to UTF-8 Unicode
      - OK
    - Field Export Options
      - Enter 938,029

- OK
- Apply / OK
- o General tab
  - Validation Level Options
    - Bibliographic Master Records: Export: Basic
    - Export Authority Record: Basic
  - OK
- o RDA tab
  - Check all 4 boxes
  - OK